## Remote Desktop Gateway setting

This explains how to setup Remote Desktop Connection client to use remotegate.uno.edu to access machines on campus from off campus. This connects you to our network and then attempts to connect you to the machine.

Look for the *Remote Desktop Connection* under the Start Menu in the folder Windows Accessories. If you have Windows 10 you can type remote desktop connection in the search area. Once you have found Remote Desktop Connection click on it to launch it. Type the full server or computer name *(i.e. remote.uno.edu)* you would like to connect to in the Computer field.

| 🌄 Remote                                  | Desktop Connection                                                  | -       |     | × |
|-------------------------------------------|---------------------------------------------------------------------|---------|-----|---|
|                                           | Remote Desktop<br>Connection                                        |         |     |   |
| Computer:<br>User name:<br>You will be a: | uno.edu<br>None specified<br>sked for credentials when you connect. | ~       |     |   |
| Show O                                    | ptions                                                              | Connect | Hel | p |

Click the *Show Options* (Alt-O) to display more settings, then click on the *Advanced* tab. Click on the *Settings* button for "Connect from anywhere" section.

| Nemote Desktop Connection                                                                                                 | _                                                                                                    |             | $\times$ |  |
|----------------------------------------------------------------------------------------------------|----------------------------------------------------------------------------------------------------|-------------|----------|--|
| Remote Desktop Connection                                                                                                 |                                                                                                    |             |          |  |
| General Display Local Resources Experience                                                                                | Advanced                                                                                                    |             |          |  |
| Server authentication                                                                                                    |                                                                                                    |             |          |  |
| Server authentication verifies that you<br>intended remote computer. The streng<br>to connect is determined by your syste | Server authentication verifies that you are connecting to the intended remote computer. The strength of the verification required to connect is determined by your system security policy. |             |          |  |
| If server authentication fails:                                                                                           |                                                                                                    |             |          |  |
| Warn me                                                                                                    |                                                                                                    |             | $\sim$   |  |
| Connect from anywhere                                                                                                    |                                                                                                    |             |          |  |
| Configure settings to connect through when I am working remotely.                                                         | Remote Deskt                                                                                                    | top Gateway |          |  |
|                                                                                                    |                                                                                                    |             |          |  |
| Hide Options     Connect                                                                                                  |                                                                                                    | He          | lp       |  |

Select the radio button Use these RD Gateway server settings.

In Server Name type remotegate.uno.edu

In "Logon method:" select Ask for password.

Make sure the check box Bypass RD Gateway for local address is checked.

Check the box Use my RD Gateway credentials for the remote computer. This will allow you to only have to type your username and password once.

| Semote Desktop Connection – – ×                                               |  |  |  |  |  |
|-------------------------------------------------------------------------------|--|--|--|--|--|
| Remote Desktop                                                                |  |  |  |  |  |
| ND Gateway Server Settings                                                    |  |  |  |  |  |
| Remote Desktop                                                                |  |  |  |  |  |
| Connection                                                                    |  |  |  |  |  |
| Connection settings                                                           |  |  |  |  |  |
| Automatically detect RD Gateway server settings                               |  |  |  |  |  |
| Use these RD Gateway server settings:                                         |  |  |  |  |  |
| Server name: remotegate.uno.edu                                               |  |  |  |  |  |
| Logon method: Ask for password (NTLM) ~                                       |  |  |  |  |  |
| Bypass RD Gateway server for local addresses                                  |  |  |  |  |  |
| O Do not use an RD Gateway server                                             |  |  |  |  |  |
| Logon settings                                                                |  |  |  |  |  |
| User name: None specified                                                     |  |  |  |  |  |
| You will be asked for credentials when you connect to this RD Gateway server. |  |  |  |  |  |
| Use my RD Gateway credentials for the remote computer                         |  |  |  |  |  |
| OK Cancel                                                                     |  |  |  |  |  |
|                                                                               |  |  |  |  |  |

Click OK.

You may want to look at the tab for *Display* or *Local Resources* to adjust screen size, printing or access to your local drives.

Click Connect to connect to the server.